## **Formulaire Google**

#### Choisir dans la recherche Google cette adresse

#### Google Formulaires vous permet de créer des questionnaires et d'en ...

https://www.google.com/intl/fr-CA/forms/about/ -

Créez un questionnaire par vous-même ou collaborez à plusieurs, en temps réel, sur un **formulaire**. Choisissez un thème parmi l'intéressante et vaste collection ...

Google Documents · Google Présentations · Google Feuilles de calcul

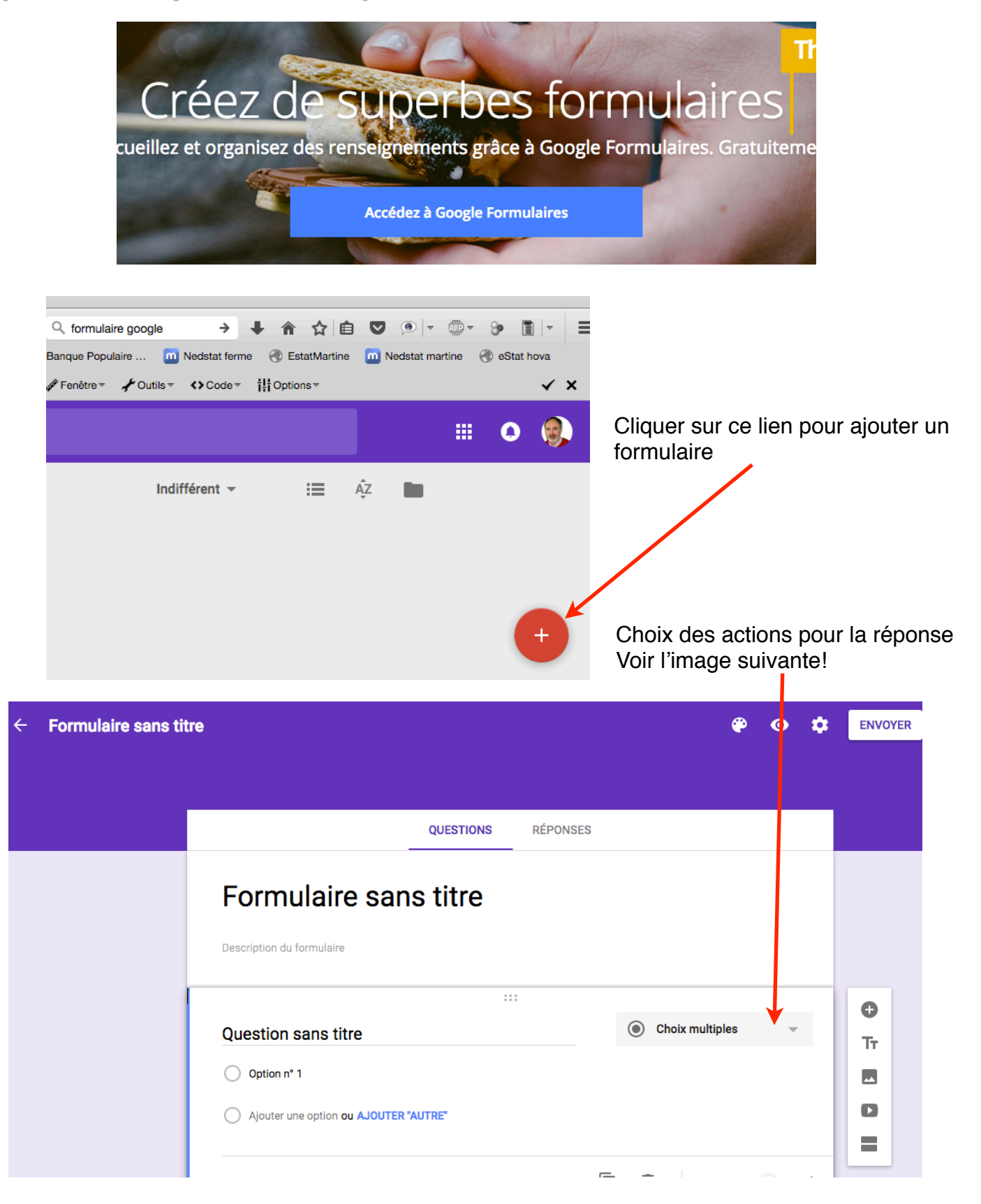

# Formulaire Google

| ire sans titre                                                                                                    |            |                                                                                                  |                |                                                              |                                                             |  |
|----------------------------------------------------------------------------------------------------|------------|--------------------------------------------------------------------------------------------------|----------------|--------------------------------------------------------------|-------------------------------------------------------------|--|
| aire                                                                                                    | 1          |                                                                                                  |                |                                                              |                                                             |  |
| l*                                                                                                    |            | <ul> <li>Réponse courte</li> <li>Paragraphe</li> </ul>                                           |                |                                                              |                                                             |  |
| des adresses e-mail. Modifier les paramètres                                                                                                    |            | Choix multiples                                                                                  |                |                                                              | Selon le projet de formulaire                               |  |
|                                                                                                    |            | Cases à cocher                                                                                   |                | 0                                                            | choisir dans ces différents<br>éléments les actions pour la |  |
| titre                                                                                                    |            | Liste déroulante                                                                                 |                | Tr                                                           | réponse.                                                    |  |
| an ou AJOUTER "AUTRE"                                                                                                    |            | 🚥 Échelle linéaire                                                                               |                |                                                              |                                                             |  |
|                                                                                                    |            | Grille à choix mul                                                                               | tiples         | =                                                            | Afin que l'adresse "DE OUI2"                                |  |
|                                                                                                    | Ō          | Date                                                                                             | 1              |                                                              | apparaisse, cliquer dans les                                |  |
|                                                                                                    |            | () Heure                                                                                         |                |                                                              | paramétres (recueillir l'adresse                            |  |
| Adresse e-mail *<br>Adresse e-mail valide<br>Ce formulaire collecte des adresses e-mail. Modifier re-                                                                                                  | paramètres |                                                                                                  | Paramètre      | S                                                            |                                                             |  |
|                                                                                                    |            |                                                                                                  | GÉNÉRAL        | PRÉSENTA                                                     | TION QUESTIONNAIRES                                         |  |
| Option n* 1                                                                                                    |            |                                                                                                  | Recueillir I   | l'adresse e-ma<br>yer une copie                              | ail<br>des réponses 🕐                                       |  |
| Ajouter une option ou AJOUTER "AUTRE"                                                                                                    | ۲          |                                                                                                  |                | Si le répondant demande une copie                            |                                                             |  |
|                                                                                                    |            |                                                                                                  |                |                                                              |                                                             |  |
|                                                                                                    |            |                                                                                                  | 0              | Toujours                                                     |                                                             |  |
|                                                                                                    |            | ()<br>()<br>()<br>()<br>()<br>()<br>()<br>()<br>()<br>()<br>()<br>()<br>()<br>(                  | Connexion obli | Toujours<br>Igatoire :<br>une réponse                        |                                                             |  |
|                                                                                                    | _          | ت<br>۲<br>۲                                                                                      | Connexion obli | Toujours<br>igatoire :<br>une réponse<br>s peuvent :         |                                                             |  |
|                                                                                                    |            | Γ΄ 🗑                                                                                             | Connexion obli | Toujours<br>igatoire :<br>une réponse<br>s peuvent :         | ANNULER ENREGISTRER                                         |  |
| ormulaire sans titre                                                                                                    |            | Г <u></u><br>Э<br>ус                                                                             | Connexion obli | Toujours<br>Igatoire :<br>une réponse<br>s peuvent :         | ANNULER ENREGISTRER                                         |  |
| Drmulaire sans titre                                                                                                    |            | Γ                                                                                                | Connexion obli | Toujours<br>igatoire :<br>une réponse<br>s peuvent :         |                                                             |  |
| Drmulaire sans titre                                                                                                    |            | Г<br>С<br>В<br>С<br>В<br>С<br>В<br>С<br>В<br>С<br>В<br>С<br>В<br>С<br>В<br>С<br>В<br>С<br>В<br>С | Connexion obli | Toujours<br>Igatoire :<br>une réponse<br>s peuvent :<br>Ren  | ANNULER ENREGISTRER                                         |  |
| crimulaire sans titre<br>resse e-mail *<br>se e-mail valide<br>prunulaire collecte des adresses e-mail. Modifier les paramètres                                                                        |            | Choir multiples                                                                                  | Connexion obli | Toujours<br>ligatoire :<br>une réponse<br>s peuvent :<br>Ren | ANNULER ENREGISTRER                                         |  |
| Drmulaire sans titre<br>resse e-mail *<br>resse e-mail valide<br>provide collecte des adresses e-mail. Modifier les paramètres<br>control sans titre<br>Option n° 1                                    | ۲          | Choix multiples                                                                                  | Connexion obli | Toujours<br>igatoire :<br>une réponse<br>s peuvent :<br>Ren  | ANNULER ENREGISTRER                                         |  |
| crimulaire sans titre  resse e-mail *  isse e-mail valide  prrulaire collecte des adresses e-mail. Modifier les paramètres  ccc  estion sans titre  Option n° 1  Ajouter une option ou AJOUTER "AUTRE" | ۲          | Choix multiples                                                                                  | Connexion obli | Toujours<br>igatoire :<br>une réponse<br>s peuvent :<br>Ren  | ANNULER ENREGISTRER                                         |  |

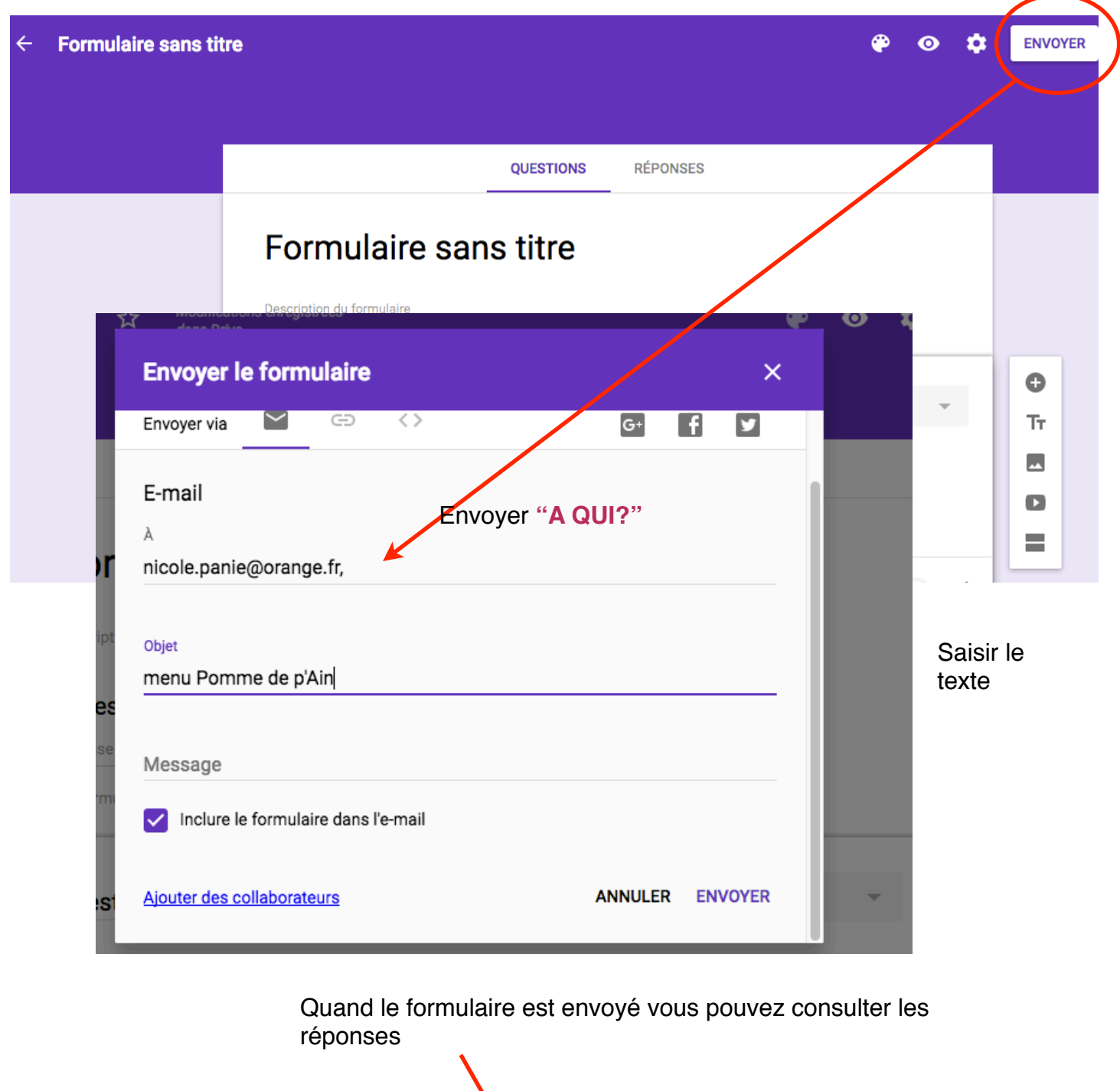

| QUESTIONS RÉPONSES 5         |    |  |
|------------------------------|----|--|
|                              | 0  |  |
| Soirée Pomme de <u>P'ain</u> | Тт |  |
| Menu                         |    |  |
|                              |    |  |

# **Formulaire Google**

|           |            | QUESTIONS | RÉPONSES 5 |
|-----------|------------|-----------|------------|
| 5 réponse | S          |           |            |
| RÉSUMÉ    | INDIVIDUEL | ]         |            |
|           |            |           |            |

### Qui a répondu ?

| E-mail                 |  |  |
|------------------------|--|--|
| jfdonze@orange.fr      |  |  |
| marienol@orange.fr     |  |  |
| marienol@orange.fr (1) |  |  |
| maurice.corond@free.fr |  |  |
|                        |  |  |

#### En attente d'1 réponse

ENVOYER UN RAPPEL PAR E-MAIL

Les réponses ne peuvent pas être modifiées.

# Soirée Pomme de P'ain

Menu

## Adresse e-mail \*

jfdonze@orange.fr

## Entrée

- Notre terrine campagnarde
- O Carpaccio de betterave et sa chantilly à la ciboulette
- Cake aux orties et épices douces